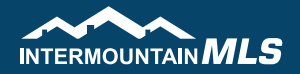

If you do not add your contact information to the reports, your clients will see this

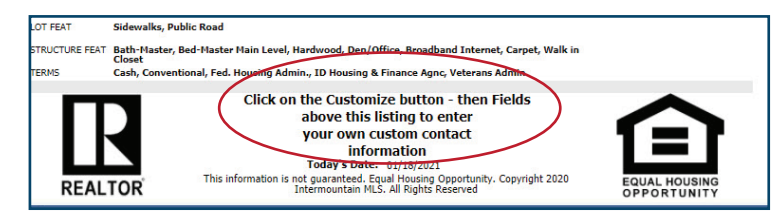

To add your personal contact information to the bottom of the reports:

1 Once in the MLS Client Detail, click "Customize", then "Fields"

|          |                       | номе         | SEARCH    | LISTINGS   | СМА        | CONTACTS | FINANCIALS  | TAX      | MEMBERSHIP | RESOURCES | PREF |
|----------|-----------------------|--------------|-----------|------------|------------|----------|-------------|----------|------------|-----------|------|
| Home     | Residential ×         |              |           |            |            | /        |             |          |            |           |      |
| Criteria | Map Search MLS Client | Detail (50)  | (+N       | ew Search  |            |          |             |          |            |           |      |
| Checked  | 👚 All 📒 Email 🥠 Share | - 🖬 Save -   | 🚊 Print 🗸 | 🙆 Export 🗸 | 🙁 Custor   |          | prrection E | ctions 🗸 |            |           |      |
|          | A DECK                | MLS          | ADDITIO   | NAL PHOTOS | 😧 😧 Fields | K        | h Walk: 🔝   | Mortgag  | e Info:    | <u> </u>  |      |
|          | <1 of 27 ▶            | terres Verfa | N.        |            | Sort       |          |             |          | -          |           |      |

Scroll to the bottom of the report and add your information to the four white fields

Click "Save and Close"

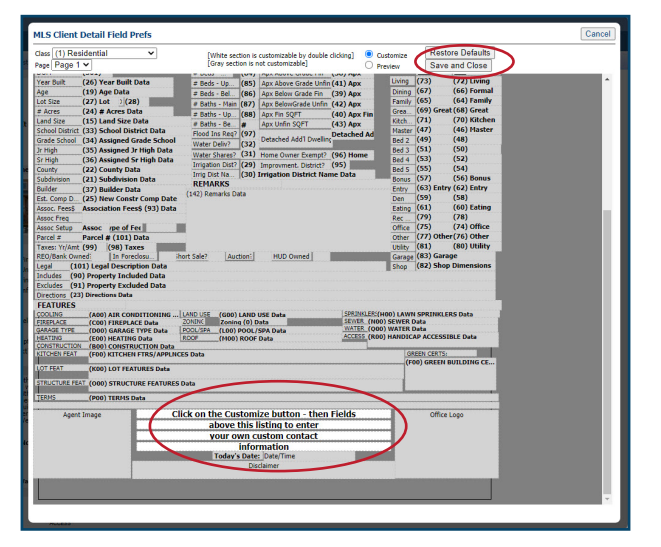

Your clients will now see your name and contact information

| LOT FEAT       | Sidewalks, Public Road                                                                                                    |                              |  |  |  |  |  |  |  |
|----------------|----------------------------------------------------------------------------------------------------|------------------------------|--|--|--|--|--|--|--|
| STRUCTURE FEAT | Bath-Master, Bed-Master Main Level, Hardwood, Den/Office, Broadband Internet, Carpet, Walk in<br>Closet                                                                                                    |                              |  |  |  |  |  |  |  |
| TERMS          | Cash, Conventional, Fed. Housing Admin., ID Housing & Finance Agnc, Veterans Admin                                                                                                    |                              |  |  |  |  |  |  |  |
| REAL           | John Smith<br>ABC Realty<br>208.123.4567<br>John@ABCRealty<br>Today's Date: 01/18/2021<br>This information is not guaranteed. Equal Housing Opportunity. Copyright 2020<br>Intermoutain MLS. All Rights Reserved | EQUAL HOUSING<br>OPPORTUNITY |  |  |  |  |  |  |  |

\*Follow these same steps anytime you need to update/change your information in the MLS Client Detail